## **<u>Rijdende schoen</u>** – video les

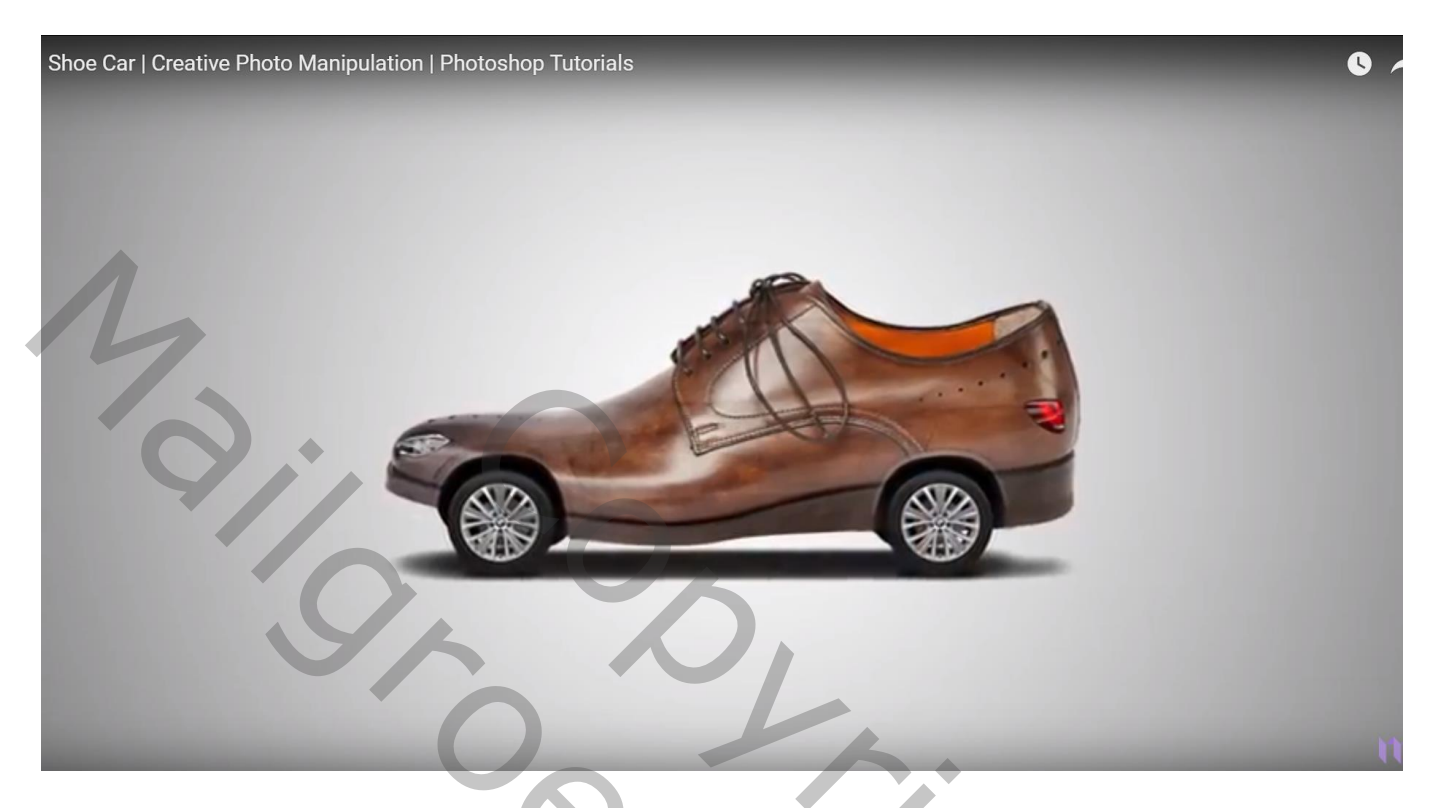

Nodig: auto; schoen

Open een nieuw document: 1920 x 1080 px; 300 ppi; witte achtergrond

Aanpassingslaag 'Verloop' : zwart transparant; Radiaal; 90° ; 395 % ; omkeren aanvinken

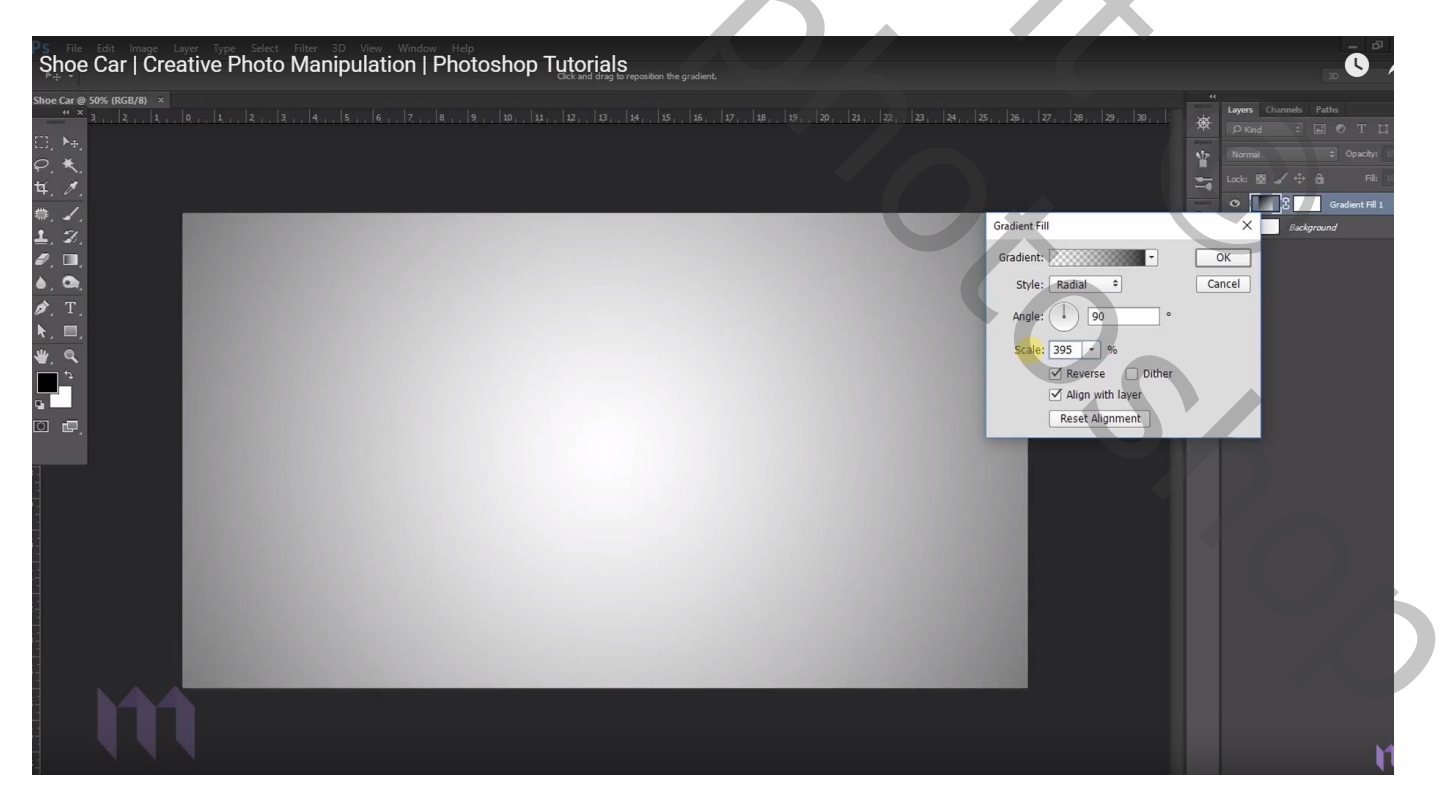

"auto" toevoegen; maak groter; schoen daarboven plaatsen; Horizontaal omdraaien; grootte aanpassen

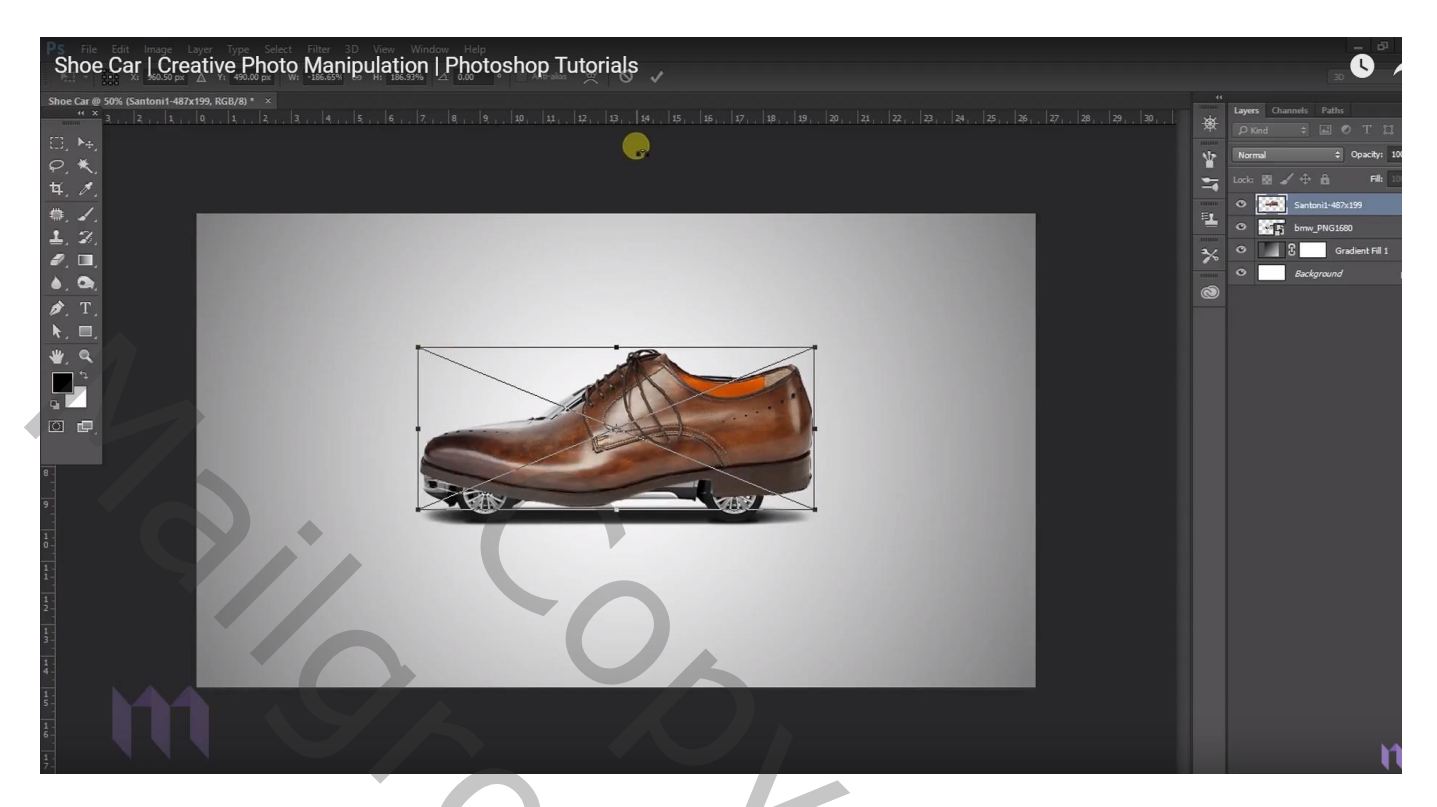

Selectie maken op de schoen; Kloonstempel; selectie vullen

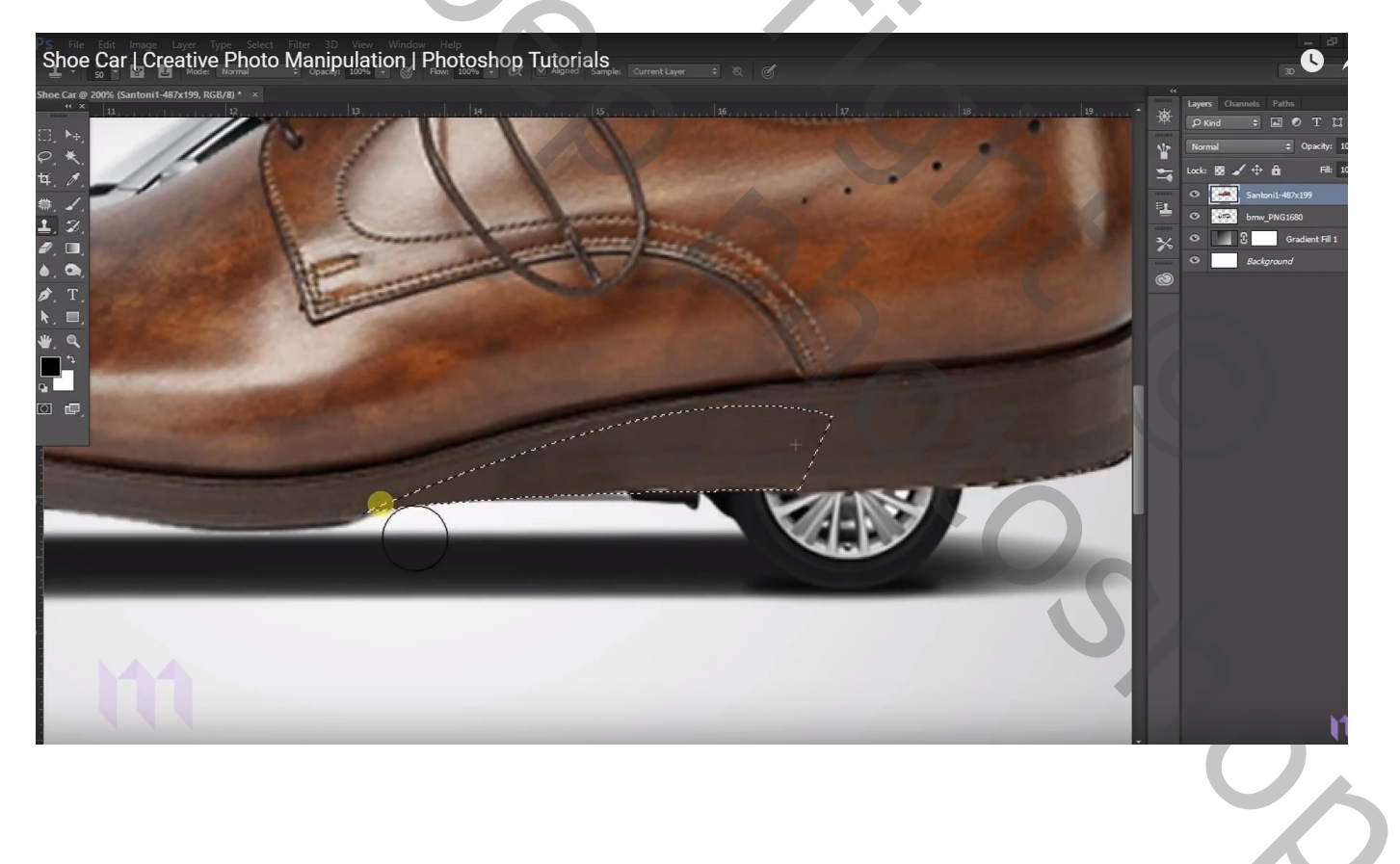

## Deeltje onderaan de schoen selecteren ; deleten

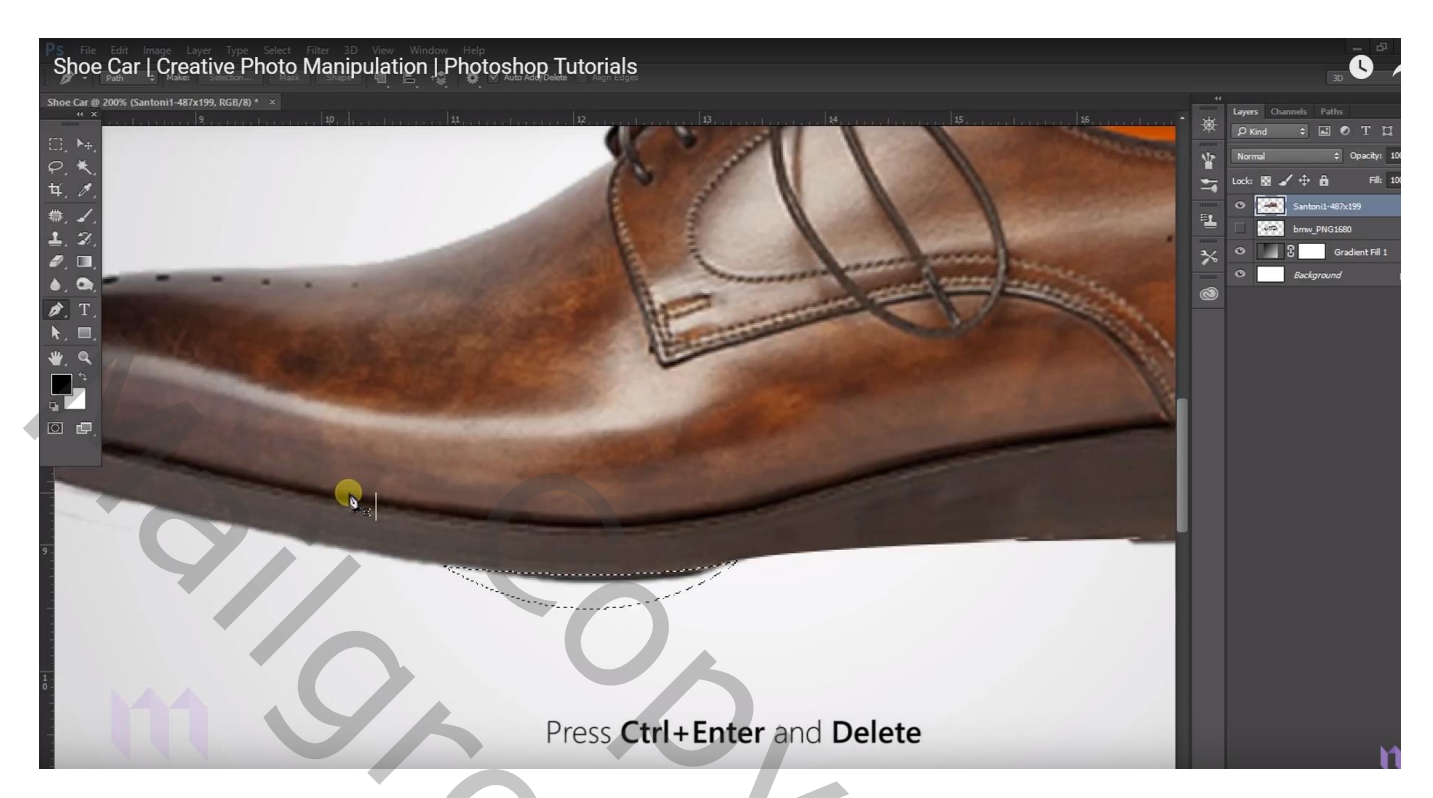

Voeg aan laag "schoen" een laagmasker toe; laagdekking tijdelijk verminderen ; zwart penseel; deel boven de wielen verwijderen

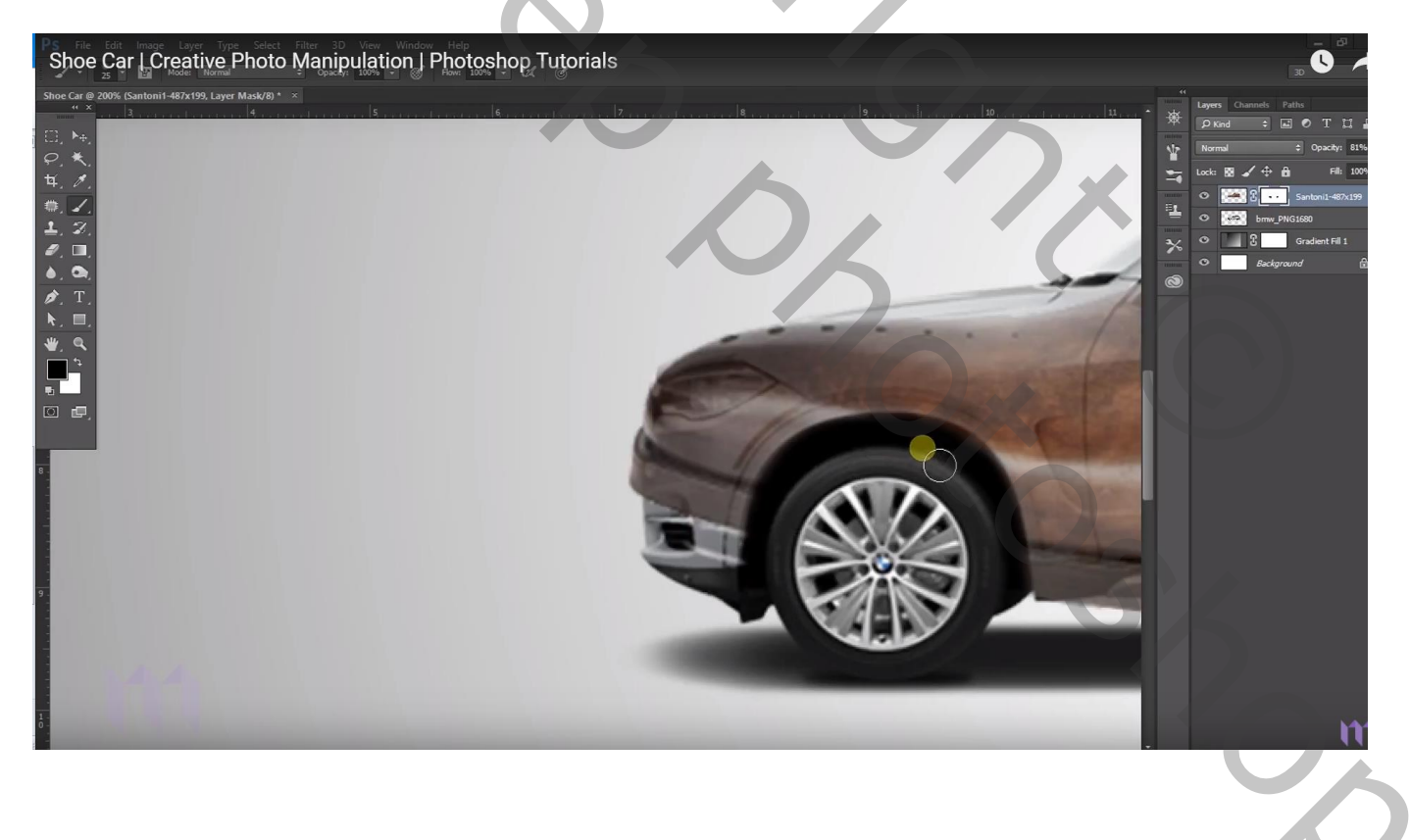

Ook aan laag "auto" een laagmasker toevoegen; wat buiten de schoen steekt weg vegen

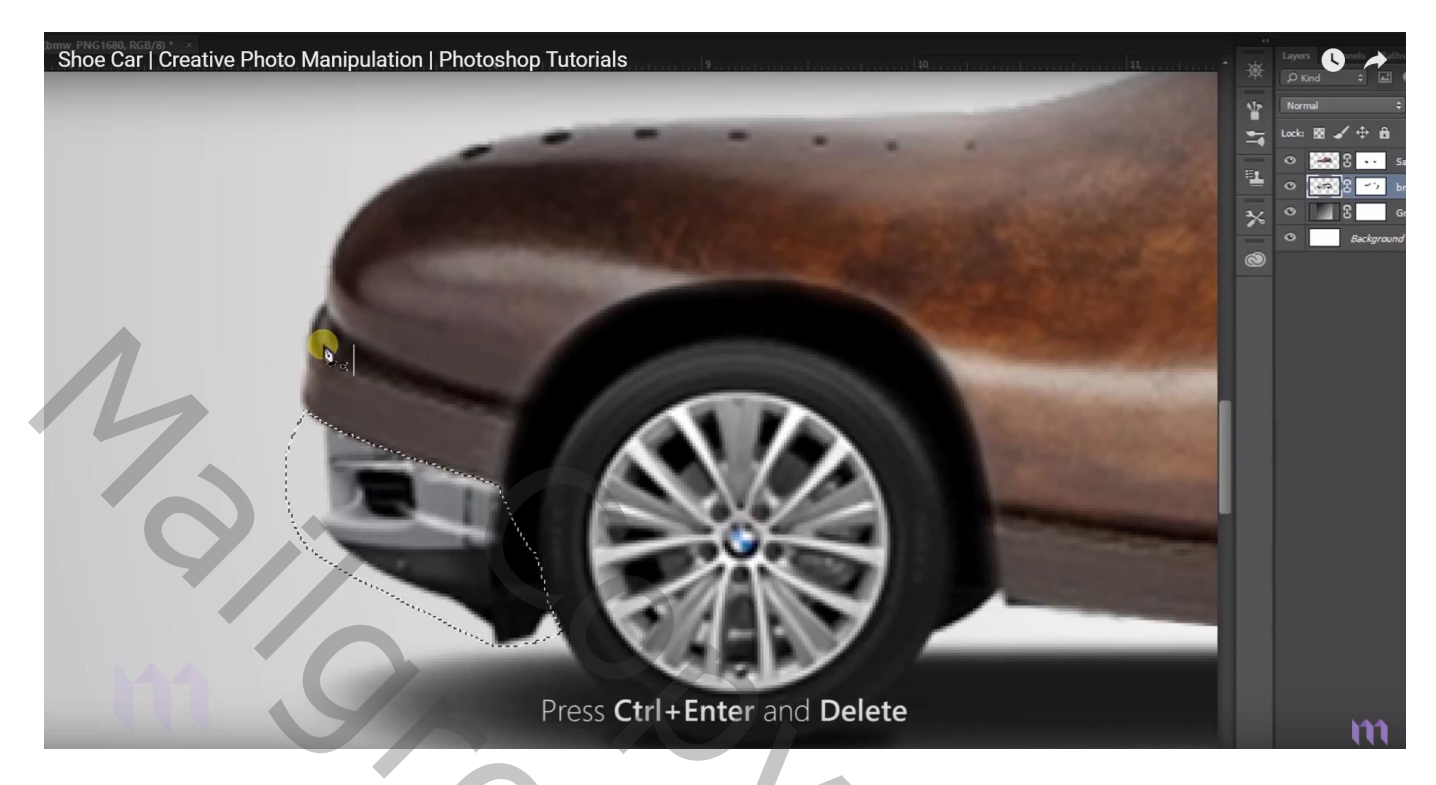

Ook de lichten vooraan en achteraan vrij maken

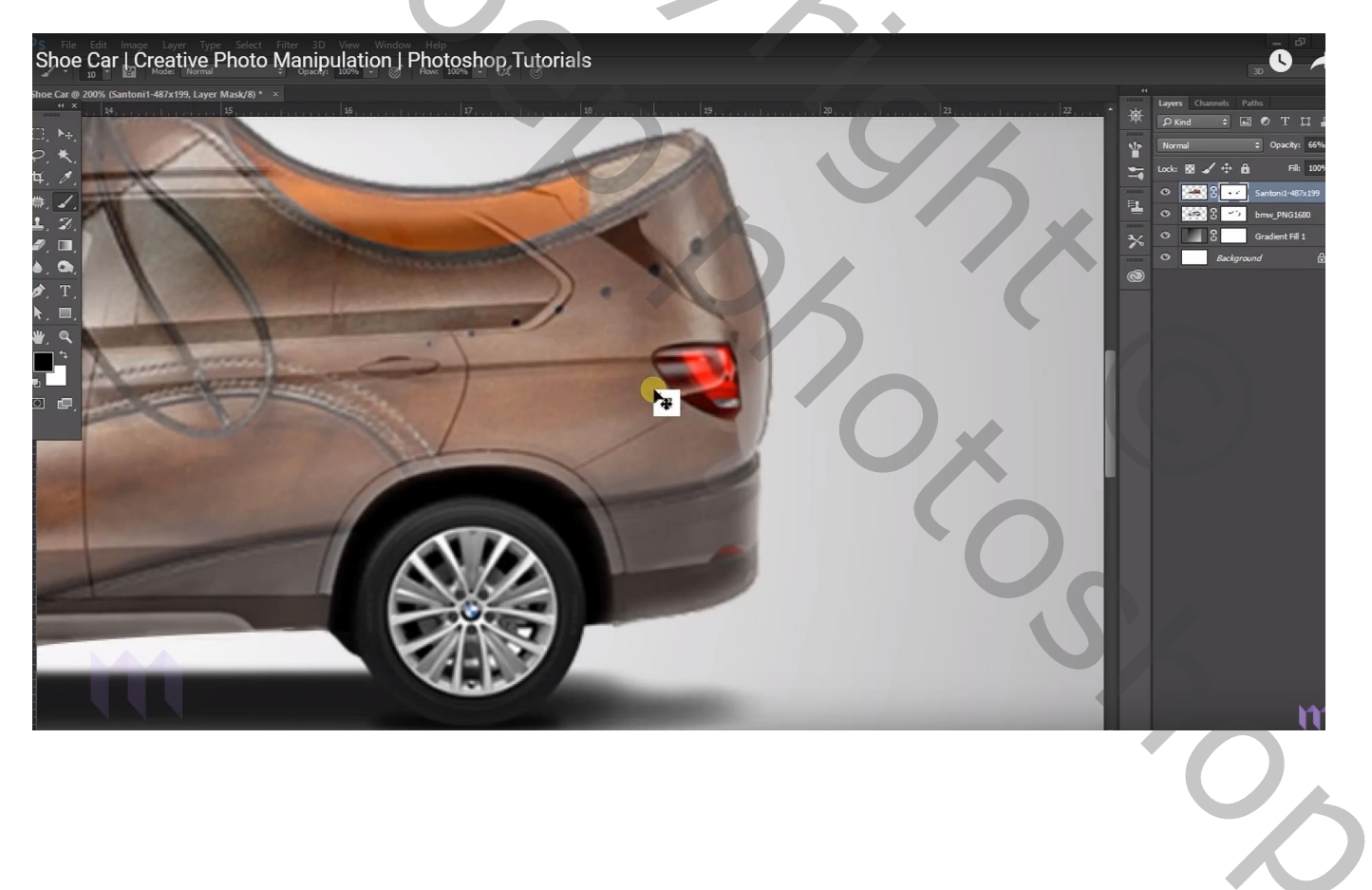

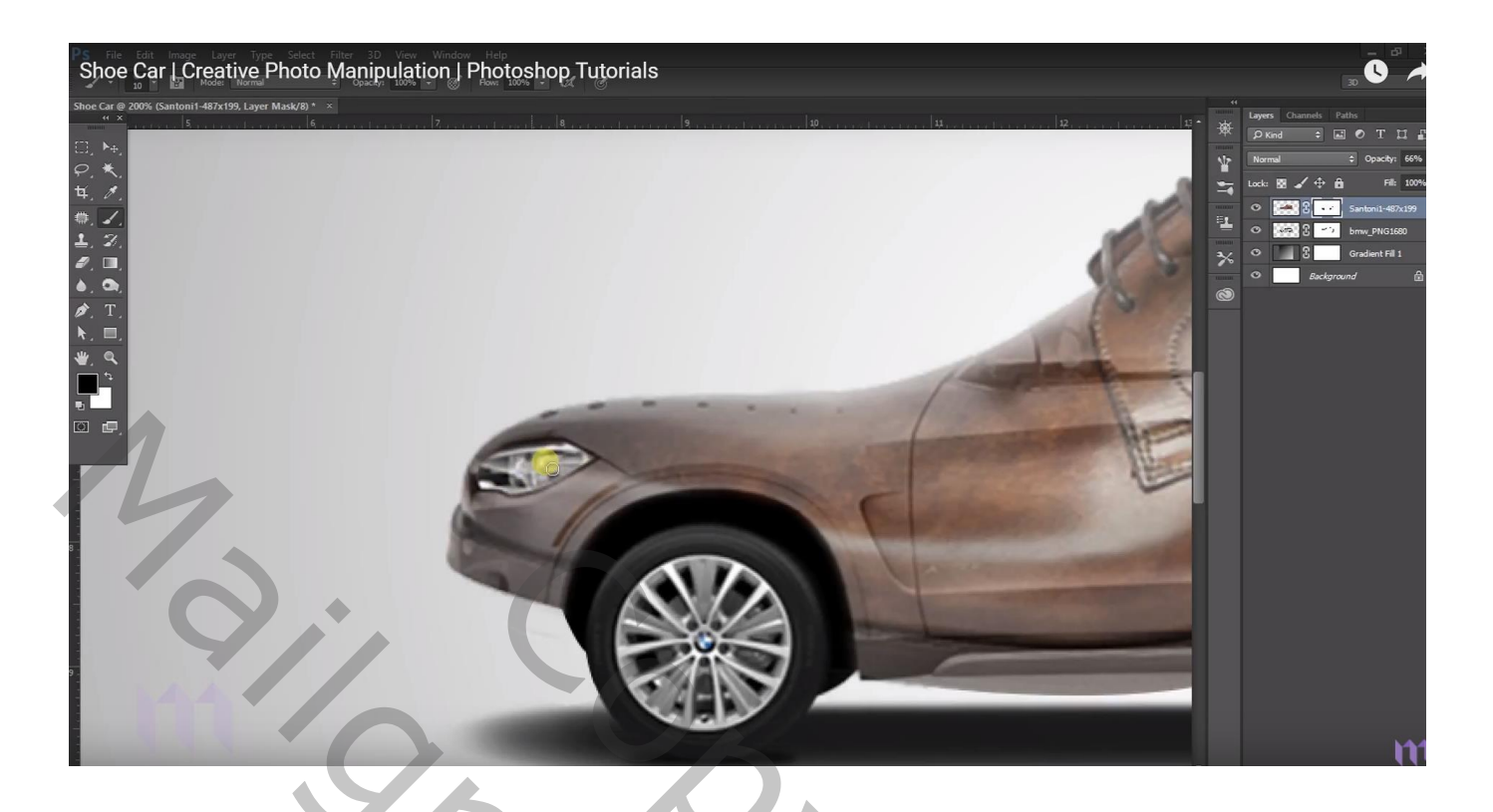

Met groot zacht penseel : 125 px, dekking = 10 px; onderaan boven de schoen schilderen op het laagmasker wel te verstaan

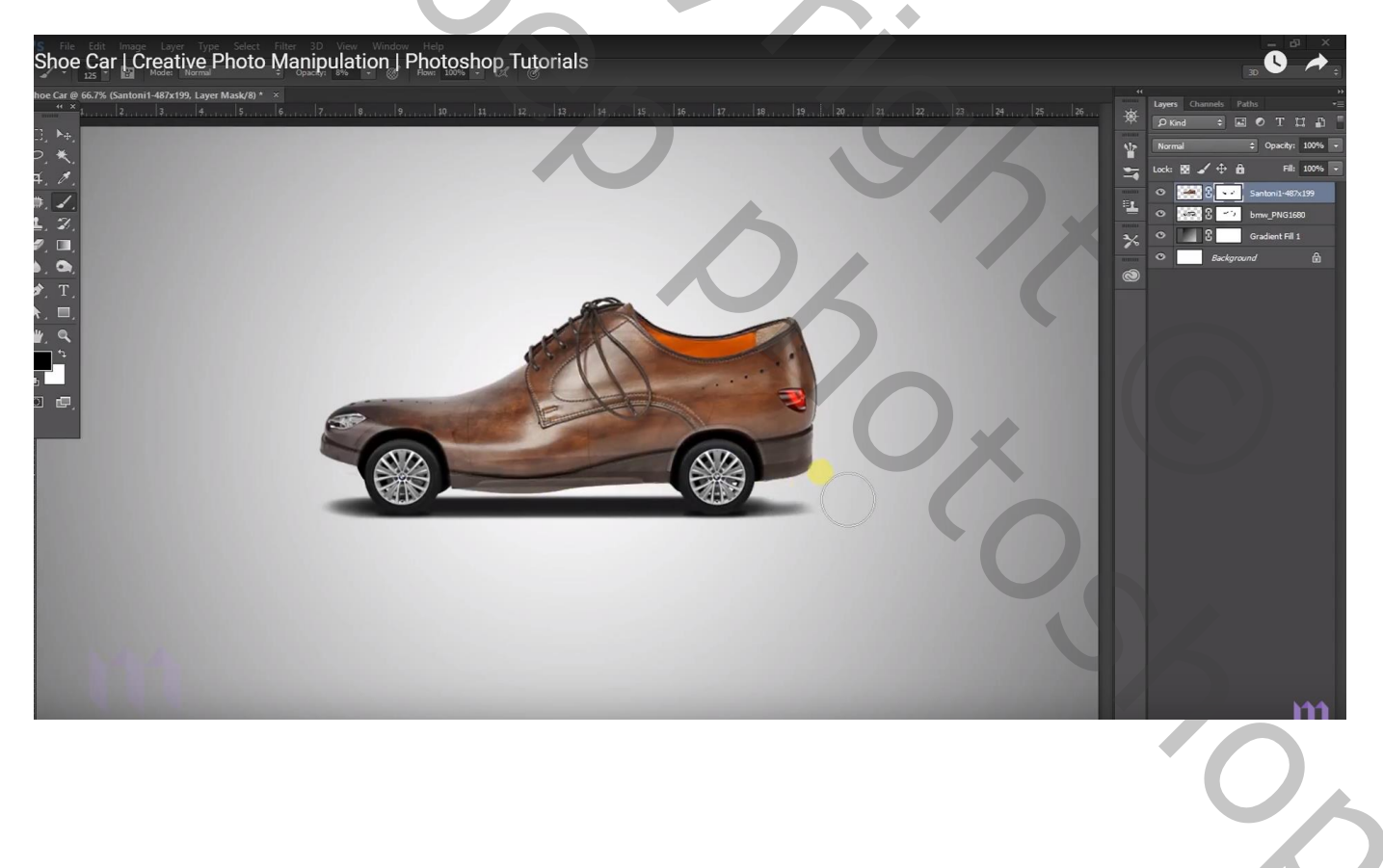

## Laagicoon van de schoen zelf aanklikken; aanpassen in Camera Raw

| Concers Bax (Shee Carl<br>Creative Photo Manipulation   Photoshop Tutorials<br>Creative Photo Manipulation   Photoshop Tutorials<br>Creative Photo Manipulation   Photoshop Tutorials<br>Creative Photoshop Tutorials | R:     | Councils Paths  Print Councils Paths  Print |
|----------------------------------------------------------------------------------------------------|--------|----------------------------------------------------------------------------------------------------|
|                                                                                                    | Cancel | n                                                                                                    |

Bovenste laag; Aanpassingslaag 'Levendigheid': 45;0

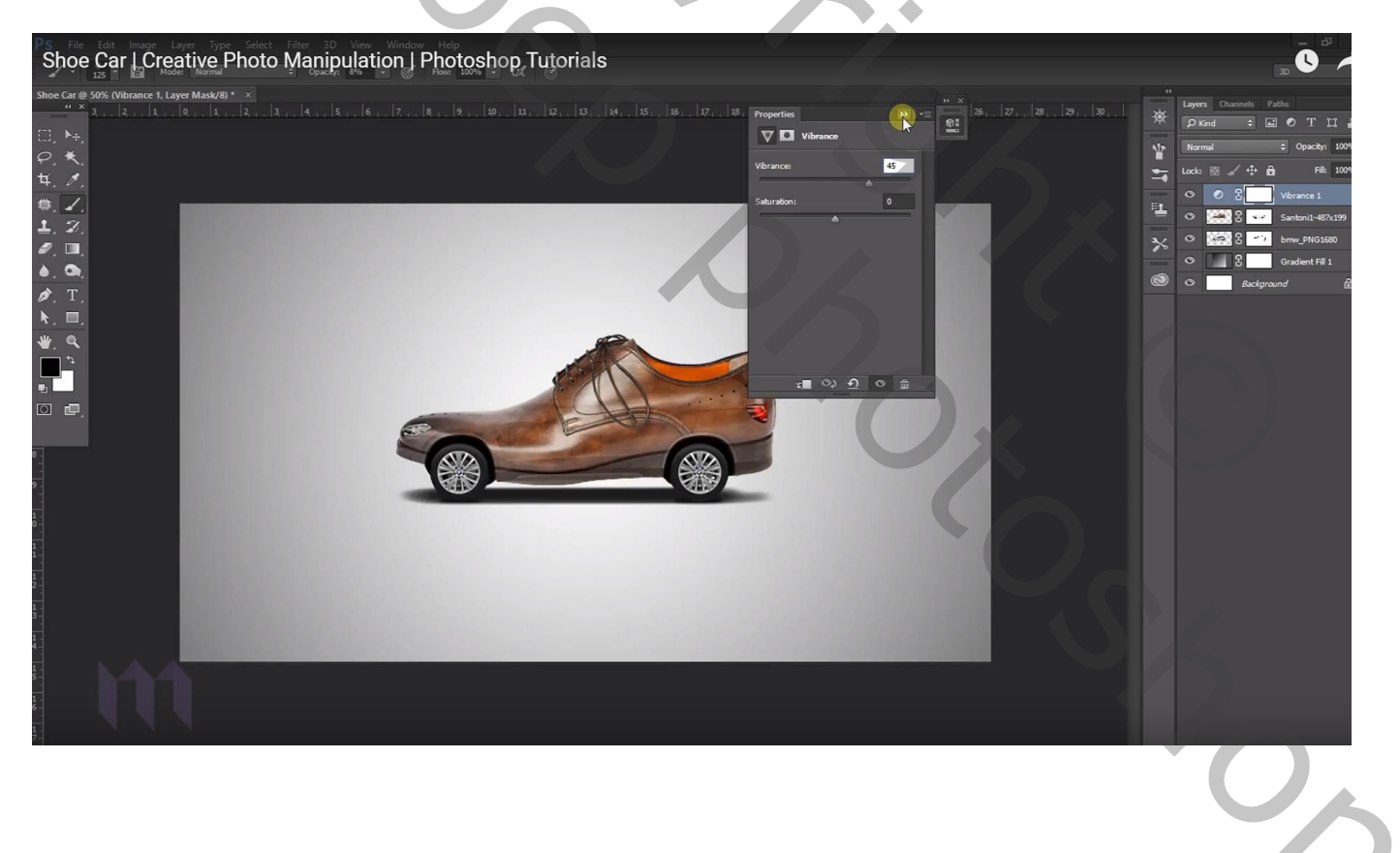